## 购买招标文件及下载发票指南

## 1、 登录账号→待购标/购标信息

| (÷ | - 🗇 🧭 http://183               | .62.45.1              | .30:9082/e                  | asy3w/main/index    |                                    |                                      | - ♂ 搜               | ξ                       |      |        | ۰ م  |            |
|----|--------------------------------|-----------------------|-----------------------------|---------------------|------------------------------------|--------------------------------------|---------------------|-------------------------|------|--------|------|------------|
| 6  | 广东省机电设备招标中心                    | )有 ×                  |                             |                     |                                    |                                      |                     |                         |      |        |      |            |
| 文  | 牛(F) 编辑(E) 查看(V                | /) 收護                 | 铗(A) I                      | .具(T) 帮助(H)         |                                    |                                      |                     |                         |      |        |      |            |
| (  | Coungions Machinery & Electric | 备招标<br>fc Equipment T | 中心有限:<br>endertog Center Ga | 公司                  |                                    |                                      |                     |                         | * 2  | ) xiee | ! 广东 | の退出        |
| 0  | 基础管理                           | ~                     | 主页                          |                     |                                    |                                      |                     |                         |      |        |      |            |
| 0  | 基本信息管理                         | ~                     | 我的项                         | 目(123) 待开标(14) 待    | 确认邀请函(4) 待购标(2) 待处理购标;             | J单(11) 待回复评标澄清问题(2)                  |                     |                         |      |        |      |            |
| 0  | 投标管理                           | ~                     | -<br><b>&gt;</b> 查          | 询条件                 |                                    |                                      |                     |                         |      |        |      |            |
|    | 我的项目                           |                       |                             | 标段(包)               | 编号:                                |                                      | 标段(包)名称:            |                         |      |        |      |            |
|    | 中标项目查询                         |                       |                             | 招标人                 | 名称:                                |                                      | 招标方式: 请             | 选择                      | ~    |        |      |            |
|    | 投标邀请函确认                        |                       |                             | 购标截止                | 时间:                                |                                      |                     |                         |      |        |      |            |
| >  | 购标信息                           |                       |                             |                     |                                    | 查询 购标 开通补                            | ト救保障                |                         |      |        |      |            |
|    | 购标订单                           |                       | ▼査                          | 询结果                 |                                    |                                      |                     |                         |      |        |      |            |
|    |                                |                       |                             |                     | 购标提醒                               | :招标文件一经购买恕不退                         | 还,请投标人谨慎            | 操作。                     |      |        |      |            |
|    | 合同管理                           |                       |                             | 标段(包)编号             | 项目名称                               | 标段(包)名称                              | 购标截止日期              | 招标人名称                   | 招标类型 | 文件类型   | 金額   | 操作         |
|    | 异议/投诉管理                        |                       |                             |                     |                                    |                                      |                     |                         |      |        |      | 查看公告       |
|    | 开标大厅                           |                       |                             | 0692-186A03360014/0 | <ol> <li>电子投标测试项目</li> </ol>       | 电子投标测试项目                             | 2018-02-19 17:00:00 | 中山市特殊教育学校               | 公开   | 招标文件   | 500  | 购标         |
| =  | 其他                             | ~                     |                             | 0692-186A03360010/0 | 中国石化销售有限公司广东江门石浴<br>分公司镇南加油站改造工程项目 | 由 中国石化销售有限公司广东江门石油<br>分公司镇南加油站改造工程项目 | 2018-01-30 17:00:00 | 中国石化销售有限公司<br>广东江门石油分公司 | 公开   | 招标文件   | 300  | 查看公告<br>购标 |
|    | ۲                              |                       |                             |                     |                                    |                                      |                     |                         |      |        |      |            |
|    |                                |                       |                             |                     |                                    |                                      | 每页显示 10             | ✔ 共2祭 1/1 ₩ ・           |      | ▶ 转到第  |      | 页 跳转       |
|    |                                |                       |                             |                     |                                    |                                      |                     |                         |      |        |      |            |

2、 输入"/"前的招标编号→查询→勾选相应项目→购标

| _          |                |                                 |                        |                           |                |               |                           |             |             |             |              |              |        |            |              | o x               |
|------------|----------------|---------------------------------|------------------------|---------------------------|----------------|---------------|---------------------------|-------------|-------------|-------------|--------------|--------------|--------|------------|--------------|-------------------|
| ÷          | 1              | http://183.                     | 62.45.1                | <b>30</b> :9082/e         | asy3w/mair     | n/index       |                           |             |             |             | - C          | 搜索           |        |            | <i>.</i> ج م | n 🖈 🕮             |
| <u>6</u> r | 东省机电设          | 2番招标中心                          | 有 ×                    |                           |                |               |                           |             |             |             |              |              |        |            |              |                   |
| 文件(        | E) 编辑(E        | E) 査看(V)                        | 收藏                     | <u> (A)</u> エ             | 貝(工) 帮助        | b( <u>H</u> ) |                           |             |             |             |              |              |        |            |              |                   |
| Ć          | 了<br>Cuangdony | 省机电设备<br>9 Machinery & Electric | ·招标中<br>Levipernent Te | 中心有限/<br>ndering Center @ | 词              |               |                           |             |             |             |              |              | 🔼 🏅    | <b>欢迎您</b> | 广东           | ❹退出               |
| ٥          | 基础管理           |                                 | ~                      | 主页                        |                |               |                           |             |             |             |              |              |        |            |              |                   |
| ٥          | 基本信息           | 管理                              | ~                      | 我的项目                      | (123) 待        | 开标(14) 待确     | 认邀请函(4) <del>待购标(2)</del> | 待处理购标订单(11) | ) 待回复评标澄清问题 | §(2)        |              |              |        |            |              |                   |
| ۵          | 投标管理           |                                 | ~                      | ✓查)                       | 向条件            |               |                           |             |             |             |              |              |        |            |              |                   |
| ≓          | 其他             |                                 | ~                      |                           |                | 标段(包)编        | 号: 186A03360014           | 1 输入"/"     | 前的招标编号      | 标段 ( 1      | 包)名称:        |              |        |            |              |                   |
|            |                | «)                              |                        |                           |                | 招标人名          | 称:                        |             |             | 1           | 容标方式:        | 请选择          | •      |            |              |                   |
|            |                |                                 |                        |                           |                | 购标截止时         | <b>۱</b> :                | 2           | 查询 购标       | 4<br>开通补救保障 |              |              |        |            |              |                   |
|            |                |                                 |                        | ✓査)                       | 自结果            |               |                           |             |             |             |              |              |        |            |              |                   |
|            |                |                                 |                        |                           |                |               |                           | 购标提醒:招标     | 示文件一经购买     | 恕不退还,请      | 設标人道         | [慎操作。        |        |            |              |                   |
|            |                | r                               | 3                      |                           | + c0.<br>1044× | (包)编号         | 项目名                       | 称           | 标段(包)名称     | t R         | 的标截止日期       | 招标人名         | 你 招标类型 | 文件类型       | 金額           | 操作                |
|            |                |                                 |                        | N                         | 0692-186       | A03360014/01  | 电子投标测                     | 试项目         | 电子投标测试项目    | 2018        | -02-19 17:00 | 0:00 中山市特殊教育 | 育学校 公开 | 招标文件       | 500          | 查看公告<br>购标        |
|            |                |                                 |                        |                           |                |               |                           |             |             |             | 每页显示         | 10 🔽 共1条 1/1 | H I    | ▶ 转到第      |              | 页 <mark>跳转</mark> |
|            |                |                                 |                        |                           |                |               |                           |             |             |             |              |              |        |            |              |                   |
|            |                |                                 |                        |                           |                |               |                           |             |             |             |              |              |        |            |              |                   |

3、 填写订单信息

| ح 🊫 | 东省机电设备招标中                | 心有)                           | × 🎵 JTrac                          |       |              |             |               |         |                  |         |              |             |
|-----|--------------------------|-------------------------------|------------------------------------|-------|--------------|-------------|---------------|---------|------------------|---------|--------------|-------------|
| 文件  | F) 编辑(E) 查看              | (V) 收3                        | 藏夹(A) 工具(1                         | T) 帮助 | (H)          |             |               |         |                  |         |              |             |
| Ć   | Campdong Machinery & Ele | <b>备招标</b><br>ctric Equipment | 中心有限公司<br>Tendering Center Ga. Ltd | 1     |              |             |               |         |                  | 🗖 🍣     | 欢迎您!广东       | ❹遇出         |
| •   | 基础管理                     | ~                             | 主页                                 |       |              |             |               |         |                  |         |              |             |
| •   | 基本信息管理                   | ~                             | ▶▶▶▼▶●                             | 息     |              |             |               |         |                  |         |              | ^           |
| ^   | 投行管理                     | ~                             |                                    |       | 投标人名称:       | 广东机电招标测     | 试投标人1         |         |                  |         |              |             |
|     | DOID BAT                 |                               |                                    |       | 开发票公司名称:     | 广东机电招标》     | 则试投标人1        |         |                  |         |              |             |
| =   | 其他                       | ~                             |                                    |       | 制造商名称:       |             |               | 制造商国别   | :                |         |              |             |
|     | ۲                        |                               |                                    |       | 投标联系人*:      | 张三          |               | 性别*     | : 男              | -       |              |             |
|     |                          |                               |                                    |       | ****         |             |               | 2047    |                  |         |              |             |
|     |                          |                               |                                    |       | <b>戸</b> 月月: |             |               | 109     | ·                |         |              |             |
|     |                          |                               |                                    |       | 座机:          |             |               | 手机*     | : 15823456789    |         |              |             |
|     |                          |                               |                                    |       | (+ 吉・        |             | •             | E AA-UP | 123456789@qq.com |         |              |             |
|     |                          |                               |                                    |       | 17具 :        | 020-1234567 | 8             | E-Mail  | ,<br>为便于接收电子发票,i | 青填写QQ邮箱 |              |             |
|     |                          |                               |                                    |       | 通信地址*:       | 广东省广州市起     | 越秀区东风中路515号 × | 邮编*     | : 510000         |         |              |             |
|     |                          |                               |                                    | 括     | 陈联系人主管领导:    |             |               | 职务      | :                |         |              |             |
|     |                          |                               |                                    |       | 部门:          |             |               | 电话      | :                |         |              |             |
|     |                          |                               |                                    |       | 标段(包)        | 编号          | 标段(包)名利       | t       | 业务经办人            | 费用类型    | 金额           |             |
|     |                          |                               |                                    | •     | 0692-186A033 | 60014/01    | 电子投标测试项       | 3       | 徐力               | 招标文件    | 500          |             |
|     |                          |                               |                                    |       |              |             |               |         |                  | 邮递费     | 50           | ~           |
|     |                          |                               |                                    |       |              |             | 提交 通          |         |                  | 5       | □ °, (!) ♥ ₪ | <br>■ ♣ ¥ ≁ |

4、 若付款方式为转账

| C () C http://183.62.45.130:5                                                                                       | 9082/easy3w/main    | /index           |              |              | - 0       | 搜索               |          | <del>،</del> م |     |
|----------------------------------------------------------------------------------------------------|---------------------|------------------|--------------|--------------|-----------|------------------|----------|----------------|-----|
| ◎ 广东省机电设备招标中心有 × 70                                                                                                 | JTrac               |                  |              |              |           |                  |          |                |     |
| 文件(F) 編輯(E) 查看(V) 吹歌笑(J<br>「<br>「<br>「<br>「<br>た<br>东省机电设备招标中心<br>Gaungding Machinery & Electric Equipment Tendents | A) 工具(1) 帮助<br>有限公司 | (H)              |              |              |           |                  | <b>1</b> | 欢迎您!广东         | で の |
| <ul> <li>基础管理 </li> </ul>                                                                                           | 主页                  |                  |              |              |           |                  |          |                |     |
| ✿ 基本信息管理 ─ ~                                                                                                    |                     | 部门:              |              |              | 肥务:       |                  |          |                | ~   |
| ▲ 投标管理                                                                                                    |                     | 座机:              |              |              | 手机*:      | 15823456789      |          |                |     |
| ≓ 其他 ~                                                                                                    |                     | 传真*:             | 020-12345678 |              | E-Mail* : | 123456789@qq.com | ı        |                | - 1 |
| · · · · · · · · · · · · · · · · · · ·                                                                               |                     | <b>1</b> 4/高坊計*: | 亡年省亡州市城      | 委区在网由第515号   | 邮编* :     | 为便于接收电子发票, i     | 青墳写QQ邮箱  |                |     |
|                                                                                                    |                     |                  |              | 012000100103 | ALC: NO   | 310000           |          |                |     |
|                                                                                                    |                     | 投标人开户银行*:        | 选择 清空        | ■本信自營理· 甲法和  | 银行帐号*:    |                  |          |                |     |
|                                                                                                    | 扬                   | 标联系人主管领导:        |              |              | 职务:       |                  |          |                |     |
|                                                                                                    |                     | 部门:              |              |              | 电话:       |                  |          |                |     |
|                                                                                                    |                     | 标段(包):           | 编号           | 标段(包)名称      |           | 业务经办人            | 费用类型     | 金额             |     |
|                                                                                                    |                     | 0692-186A0336    | 0014/01      | 电子投标测试项目     |           | 徐力               | 招标文件     | 500            |     |
|                                                                                                    |                     |                  |              |              |           |                  | 邮递费      | 50             |     |
|                                                                                                    |                     | 金额合计(元):         | 500.0        |              |           |                  |          |                |     |
|                                                                                                    |                     | 付款方式*:           | 转账           |              |           |                  |          |                | ~   |
|                                                                                                    |                     |                  |              | 提交 返回        |           |                  | 5        | Þ •, 🙂 🍨       |     |

5、先进入"基本信息管理"→投标人基本信息维护→银行信息→新增→返回订单选择银行→完善订单信息→提交→待财务部审核(2个工作日)→审批通过

| ÷         | 🔿 🧭 http://1            | 83.62.45.                        | 130:9082/easy3w/main/index        |             |              | - ¢     | 搜索             |                           | ▶ ● ☆ 億            |
|-----------|-------------------------|----------------------------------|-----------------------------------|-------------|--------------|---------|----------------|---------------------------|--------------------|
| <i> с</i> | 东省机电设备招标中               | Þ心有… >                           | TTrac                             |             |              |         |                |                           |                    |
| 文件        | (E) 编辑(E) 查看            | ⊻ 枚                              | 敬夫(A) 工具(I) 帮助(H)                 |             |              |         |                |                           |                    |
| Ç         | Cuangdong Machinery & B | <b>设备招标</b><br>lectric Equipment | 中心有限公司<br>Tendering Cetter G. Ltd |             |              |         |                | 🔼 📚 🤊                     | 吹迎您!广东 <b>也</b> 遇出 |
| ٥         | 基础管理                    | ~                                | 主页 投标人基本信息维护                      |             |              |         |                |                           |                    |
| •         | 基本信息管理                  | ~                                | 基本信息 银行信息 企业对外联系人                 | 职业人员信息 经营资质 | 企业经营信息 企业奖惩债 | 息产品代理设备 | 青况 财务信息 资本构成   | 企业经营负责人                   | 历史版本               |
|           | 投标人基本信息维持               | 1                                | →开户银行信息管理 2                       |             |              |         |                |                           |                    |
| Ĩ         | 1001/07/28/中1月/28/43/   | 1                                | 开户银行(中文)                          | 开户银行 (英文)   | 银行则          | ρ́      | 币种             | 账户类型                      | 操作                 |
| 4         | 投标管理                    | ~                                | bank                              | bank        | 123          |         | 人民币            | 基本账户                      | 修改删除               |
| =         | 其他                      | ~                                |                                   |             |              | 每页显示    | 10 🗸 共1条 1/1 🗰 | <ul> <li>► ₩ 4</li> </ul> | 考到第 页 <u>那转</u>    |
|           | <b>(</b>                |                                  | ✓操作                               |             |              |         |                |                           |                    |
|           |                         |                                  | ¥ BRTE                            |             | 新祥           |         |                |                           |                    |

| 回新地          | 增开户银行                                          |                                         |                                                                    |                     |                  |             |           |               |
|--------------|------------------------------------------------|-----------------------------------------|--------------------------------------------------------------------|---------------------|------------------|-------------|-----------|---------------|
| <b>~</b>     | 银行账户信息编辑                                       | 1                                       |                                                                    |                     |                  |             |           |               |
|              | 开户银行(中文)                                       | *:                                      |                                                                    | 开户银行 ( 英文           | :)*              | 百度一下您       | 就知道!      |               |
|              | 银行账户                                           | • .                                     |                                                                    | т                   | 种*: 请洗           | 2           |           |               |
|              |                                                |                                         |                                                                    |                     |                  |             |           |               |
|              | 账户类型                                           | *: 请选择                                  | ~                                                                  |                     |                  |             |           |               |
|              |                                                |                                         |                                                                    |                     |                  |             |           |               |
|              |                                                |                                         |                                                                    |                     |                  |             |           |               |
|              |                                                |                                         |                                                                    |                     |                  |             |           |               |
|              |                                                |                                         |                                                                    |                     |                  |             |           |               |
|              |                                                |                                         |                                                                    |                     |                  |             |           |               |
|              |                                                |                                         |                                                                    |                     |                  |             |           |               |
|              |                                                |                                         |                                                                    |                     |                  |             |           |               |
|              |                                                |                                         |                                                                    |                     |                  |             |           |               |
|              |                                                |                                         |                                                                    |                     |                  |             |           |               |
|              |                                                |                                         |                                                                    |                     |                  |             |           |               |
|              |                                                |                                         |                                                                    |                     |                  |             |           |               |
|              |                                                |                                         |                                                                    |                     |                  |             |           |               |
|              |                                                |                                         |                                                                    |                     |                  |             |           |               |
|              |                                                |                                         |                                                                    |                     |                  |             |           |               |
|              |                                                |                                         | 保存取消                                                               | ă -                 |                  |             |           |               |
|              |                                                |                                         |                                                                    |                     |                  |             |           |               |
|              | 省机电设备招标中心有 >                                   | TL JTrac                                |                                                                    |                     |                  |             |           |               |
| 文件(F)        | 编辑(E) 查看(V) 收缩                                 | 截夹(A) 工具(T) 帮助(H)                       |                                                                    |                     |                  |             |           |               |
|              | Cinch Changelong Machinery & Dectric Equipment | 中心有限公司<br>Tendering Center GL_LSd       |                                                                    |                     |                  |             |           | 🍝 欢迎您!广东 🛈 遗怨 |
| <b>0</b> =   |                                                | 主页 购标订单 🗙                               |                                                                    |                     |                  |             |           |               |
| <b>o</b> =   | 本信息管理 >                                        | ✓查询条件                                   |                                                                    |                     |                  |             |           |               |
| <b>0</b> #   | 标管理 ~                                          |                                         | 购标日期:                                                              | 301                 |                  |             |           |               |
| 我的           | 的项目                                            |                                         |                                                                    | 查询                  | -                |             |           |               |
| <b>中</b> i   | 际项目查询                                          | 注:使用微信、支<br>(                           | <b>河玉、网银文何万式支付购标费用的用</b> /                                         | 1, 仕文付成功。           | <b>古</b> 请 耐 心 等 | 待10秒返回我     | 泮台,切勿直    | 1按天闭文付负面。     |
| 投稿           | 际邀请函确认                                         | 订单号                                     | 订单详细信息                                                             | 购标日期                | 联系人              | 联系人电话       | 状态        | 操作            |
| 购            | 际信息                                            | 00000000000000002034                    | 电子投标测试项目(0692-186A03360014/01),招标文件,500;                           | 2018-01-30 17:03:42 | 张三               | 51649865    | 待财务部审核    | 查看            |
| <b>》</b> 购   | 标订单                                            | 0000000000000002025                     | CFCA评标签名测试(0692-186B03360015/01),招标文件,100;                         | 2018-01-29 11:27:59 | 张三               | 12345678901 | 审批通过      | 查看            |
| ··· 合í       | 同管理                                            | 00000000000000002020                    | 公告测试(0692-186B03310004/01),招标文件,150;                               | 2018-01-25 16:09:11 | 张三               | 12345678912 | 待网上支付     | 查看 网上支付<br>删除 |
| 异            | 议/投诉管理                                         | 000000000000000000000000000000000000000 | 电子标测试20180118(0692-186A03360008/01),招标文<br>(4 500, #23## 50.       | 2018-01-18 17:27:43 | 张三               | 18344322902 | 审批通过      | 查看            |
| <del>.</del> | 际大厅                                            | 000000000000000000002012                | 14,500; mpagag,50;<br>辅标测试20180118(0692-186A03360007/01),招标文件,200; | 2018-01-18 17:24:44 | 张三               | 18344322902 | 待业务经办人审   | 查看            |
| <b>=</b> #   | 桃 ~                                            | 00000000000000001981                    | 培训测试项目(0692-176803360187/01),招标文件.200:                             | 2017-12-19 11:15:44 | 张三               | 18344322902 | 依<br>审批通过 | 查看            |
|              | «                                              | 000000000000000000000000000000000000000 | 陆丰市新演良种奶牛养殖有限公司挤奶机设备项目(0692-<br>176803310185/01) 招标文件 500:         | 2017-12-16 17:00:46 | 张三               | 1355555555  | 审批通过      | 查看            |
|              |                                                | 000000000000000000000000000000000000000 | 城区交通信号灯路口控制系统升级改造(0692-<br>176B03360184/01),招标文件,200:              | 2017-12-15 17:10:27 | 张三               | 12345678901 | 审批通过      | 查看            |
|              |                                                |                                         | , ,,                                                               |                     |                  |             |           |               |

6、 若付款方式为:微信、支付宝、网银→完善订单→提交。

| - ک  | 东省机电设备招标中                                        | P心有 )                                       | K JTrac                                                 |             |              |             |                       |                |                   |          |        |         |
|------|--------------------------------------------------|---------------------------------------------|---------------------------------------------------------|-------------|--------------|-------------|-----------------------|----------------|-------------------|----------|--------|---------|
| ¢ι‡ι | F) 编辑(E) 查着<br>广东省机电道<br>Guangdong Machinery & E | f(V) 收<br><b> 设备招标</b><br>ectric liquipment | orection (A) 工具(<br>中心有限公司<br>Tendering Center Ga . Lad | (T) 帮助<br>司 | 1(H)         |             |                       |                |                   | <b>1</b> | 欢迎您!广东 | 法 山上 退出 |
| \$   | 基础管理                                             | ~                                           | 主页                                                      |             |              |             |                       | 811+           |                   |          |        |         |
| Φ    | 基本信息管理                                           | ~                                           |                                                         |             | 部门:          |             |                       | 电话:            |                   |          |        | ^       |
| ۵    | 投标管理                                             | ~                                           |                                                         |             | 标段(包)        | 编号          | 标段(包)名称               |                | 业务经办人             | 费用类型     | 金額     |         |
| =    | 其他                                               | ~                                           |                                                         |             | 0692-186A033 | 60014/01    | 电子投标测试项目              |                | 徐力                | 招标文件     | 500    |         |
|      | ۲                                                |                                             |                                                         |             |              |             |                       |                |                   | 邮递费      | 50     |         |
|      |                                                  |                                             |                                                         |             | 金額合计(元):     | 500.0       |                       |                |                   |          |        |         |
|      |                                                  |                                             |                                                         |             | 付款方式*:       | 微信、支付宝      | 、网银 🗹 我公司已与易宝支持合作,支持微 | 信、支付宝和网银等在线支付。 |                   |          |        | - 1     |
|      |                                                  |                                             |                                                         |             | 缴款人*:        | 张三          |                       |                |                   |          |        |         |
|      |                                                  |                                             |                                                         | 投           | 标人纳税人识别号":   | 43214321432 | 214321A               | 投标人纳税人识别号确认*:  | 43214321432143214 | λ        | ×      |         |
|      |                                                  |                                             |                                                         |             | 开票地址、电话:     |             |                       | 开票开户行及账号:      |                   |          |        |         |
|      |                                                  |                                             |                                                         |             |              |             |                       |                |                   |          |        |         |
|      |                                                  |                                             |                                                         |             | 备注:          |             |                       |                |                   |          |        |         |
|      |                                                  |                                             |                                                         |             |              |             |                       |                |                   |          |        |         |
|      |                                                  |                                             |                                                         |             |              |             | 注:招标文件一经购买恕不          | 退还,请投标人谨慎操作    | F.                |          |        | ~       |
|      |                                                  |                                             |                                                         |             |              |             | 提交 返日                 | <u>a</u>       |                   | SA       | ·, 🙂 🍨 | 📼 🐁 👕 🖌 |

## 7、 点击网上支付按钮

|    | · ······                            |                                        |                                         |                                                            |                     |       |             |              |                 |     |
|----|-------------------------------------|----------------------------------------|-----------------------------------------|------------------------------------------------------------|---------------------|-------|-------------|--------------|-----------------|-----|
| C  | 广东省机电设<br>Guangdong Machinery & Bec | 备招标<br>trix Equipment                  | 中心有限公司<br>Tendentsg Center G. L         |                                                            |                     |       |             | <b>*</b>     | ② 欢迎您!广东        | 山退出 |
| \$ | 基础管理                                | ~                                      | 主页                                      |                                                            |                     |       |             |              |                 |     |
| ø  | 基本信息管理                              | ~                                      | ✓查询条件                                   |                                                            |                     |       |             |              |                 | ^   |
| ۵  | 投标管理                                | ~                                      |                                         | 购标日期:                                                      | 10                  |       |             |              |                 |     |
|    | 其他                                  | ~                                      |                                         |                                                            | 查询                  |       |             |              |                 |     |
| _  | (%)                                 |                                        | 注:使用微信、支<br><sup>、查询结果</sup>            | 付宝、网银支付方式支付购标费用的用F                                         | 9,在支付成功局            | 言请耐心等 | 待10秒返回我     | 平台,切勿直       | <b>王接关闭支付页面</b> | 1.  |
|    |                                     |                                        | 订单号                                     | 订单详细信息                                                     | 购标日期                | 联系人   | 联系人电话       | 状态           | 操作              |     |
|    |                                     |                                        | 00000000000000002032                    | 电子投标测试项目(0692-186A03360014/01),招标文件,500;                   | 2018-01-30 16:54:15 | 张三    | 12345678912 | 待网上支付        | 查看 网上支付<br>删除   |     |
|    |                                     |                                        | 0000000000000002025                     | CFCA评标签名测试(0692-186B03360015/01),招标文件,100;                 | 2018-01-29 11:27:59 | 张三    | 12345678901 | 审批通过         | 查看              |     |
|    |                                     |                                        | 00000000000000000002020                 | 公告测试(0692-186803310004/01),招标文件,150;                       | 2018-01-25 16:09:11 | 张三    | 12345678912 | 待网上支付        | 查看 网上支付<br>删除   |     |
|    |                                     |                                        | 000000000000000000000000000000000000000 | 电子标测试20180118(0692-186A03360008/01),招标文<br>件,500; 邮递费,50;  | 2018-01-18 17:27:43 | 张三    | 18344322902 | 审批通过         | 查看              |     |
|    |                                     | 00000000000000000000000000000000000000 |                                         | 编标测试20180118(0692-186A03360007/01),招标文件,200;               | 2018-01-18 17:24:44 | 张三    | 18344322902 | 待业务经办人审<br>核 | 查看              |     |
|    |                                     |                                        | 0000000000000001981                     | 培训测试项目(0692-176803360187/01),招标文件,200;                     | 2017-12-19 11:15:44 | 张三    | 18344322902 | 审批通过         | 查看              |     |
|    |                                     |                                        | 000000000000000000000000000000000000000 | 陆丰市新演良种奶牛养殖有限公司挤奶机设备项目(0692-<br>176B03310185/01),招标文件,500; | 2017-12-16 17:00:46 | 张三    | 1355555555  | 审批通过         | 查看              |     |
|    |                                     |                                        | 000000000000000000000000000000000000000 | 城区交通信号灯路口控制系统升级改造(0692-                                    | 2017 12 15 17.10.27 | 26 □  | 10045670001 | 计字前注         | **              | *   |

8、 推荐使用微信支付

| 文件(F) 编 | 辑(E) 查看(V | ) 收頭                                  | 髋夹(A) 工具(T) 帮助(H)                   |        |           |            |                             |        |
|---------|-----------|---------------------------------------|-------------------------------------|--------|-----------|------------|-----------------------------|--------|
|         | 东省机电设行    | E E E E E E E E E E E E E E E E E E E | 中心有限公司<br>Tendering Center Gu., Ltd |        |           |            | 🕋 🔔 xiews :                 | 广东 也遇出 |
| ✿ 基础管   | 管理        | ~                                     | 主页                                  |        |           |            |                             |        |
| 基本(     | 言息管理      | ~                                     | 网银支付 / 请选择银行                        | Ŧ      |           |            | 同心論                         | ^      |
| ▲ 投标    | 管理        | ~                                     | 个人支付                                | 企业支付   |           |            |                             | 24     |
| ☴ 其他    |           | ~                                     |                                     |        |           |            | 200 C                       | 74 H   |
|         | <b>(</b>  |                                       | 图 工商银行                              | 😲 农业银行 | 🙆 招商银行    | 💽 建设银行     |                             | 関目     |
|         |           |                                       | 🔥 广发银行                              | 交通银行   | • 中国银行    | ····· 平安银行 | <u> 「 」 打开微信 し 」 扫一扫直接 </u> | ž 👱    |
|         |           |                                       | (ア) 浦发根行                            | ◎ 兴业银行 | Eank 光大银行 | 显示更多银行     |                             | 在线客服   |
|         |           |                                       | ##                                  |        |           |            |                             | 常见问题   |
|         |           |                                       | <                                   |        |           |            |                             | > ×    |

- 9、 使用:微信、支付宝、网银支付的订单付款成功后状态 为"审核通过",可直接在购标订单中下载招标文件。
- 10、若需要业务经办人审核的项目,待业务经办人审核后方可付款,请耐心等待。

| A                     | -                            | ×                                             |                                                            |                     |       |             |                   |               |            |
|-----------------------|------------------------------|-----------------------------------------------|------------------------------------------------------------|---------------------|-------|-------------|-------------------|---------------|------------|
| ★ (F) 编辑(F) 者         |                              | 人 」「Fac 一 一 一 一 一 一 一 一 一 一 一 一 一 一 一 一 一 一 一 |                                                            |                     |       |             |                   |               |            |
| Confection Confection | 也设备招标<br>Allectric Equipment | 中心有限公司<br>Tendening Center Gu. Ltd            |                                                            |                     |       |             | *                 | 🔰 欢迎您!广东      | 心退出        |
| ✿ 基础管理                | ~                            | 主页 购标订单 💌                                     |                                                            |                     |       |             |                   |               |            |
| • 基本信息管理              | ~                            | ✓查询条件                                         |                                                            |                     |       |             |                   |               |            |
| ▲ 投标管理                | ~                            |                                               | 购标日期:                                                      |                     |       |             |                   |               |            |
| … 我的项目                |                              | 注:使田微信、支付                                     | 付宝。网银支付方式支付购标费用的用作                                         |                     | 言語耐心等 | 待10秒返回我     | 平台 切勿言            | 海洋闭支付而可       | <b>ت</b> . |
| … 中标项目查询              |                              | ✓査询结果                                         |                                                            |                     |       |             |                   |               |            |
| 投标邀请函确认               |                              | 订单号                                           | 订单详细信息                                                     | 购标日期                | 联系人   | 联系人电话       | 状态                | 操作            |            |
| 购标信息                  |                              | 00000000000000002034                          | 电子投标测试项目(0692-186A03360014/01),招标文件,500;                   | 2018-01-30 17:03:42 | 张三    | 51649865    | 待财务部审核            | 查看            |            |
| > 购标订单                |                              | 00000000000000002025                          | CFCA评标签名测试(0692-186B03360015/01),招标文件,100;                 | 2018-01-29 11:27:59 | 张三    | 12345678901 | 审批通过              | 查看            |            |
| … 合同管理                |                              | 000000000000000000002020                      | 公告测试(0692-186B03310004/01),招标文件,150;                       | 2018-01-25 16:09:11 | 张三    | 12345678912 | 待网上支付             | 查看 网上支付<br>删除 |            |
| 异议/投诉管理               |                              | 000000000000000000000000000000000000000       | 电子标测试20180118(0692-186A03360008/01),招标文<br>(4.500: 邮递费.50: | 2018-01-18 17:27:43 | 张三    | 18344322902 | 审批通过              | 查看            |            |
| 开标大厅                  |                              | 000000000000000000000000000000000000000       | 辅标测试20180118(0692-186A03360007/01),招标文件,200;               | 2018-01-18 17:24:44 | 张三    | 18344322902 | 待业务经办人审<br>核      | 查看            |            |
|                       | ×.                           | 0000000000000001981                           | 培训测试项目(0692-176B03360187/01),招标文件,200;                     | 2017-12-19 11:15:44 | 张三    | 18344322902 | 审批通过              | 查看            |            |
| (%)                   |                              | 000000000000000000000000000000000000000       | 时于于就读自我现在关键于图八司达规划:2条项目(2002)                              |                     |       |             | eteratul Tel hade | ***           |            |
|                       |                              | 000000000000000000000000000000000000000       | 四半市新建设种如于养殖有限公司所以加设置项目(0092-<br>176803310185/01),招标文件,500; | 2017-12-16 17:00:46 | 统二    | 1355555555  | 电机四面环             | 三百            |            |

11、若购标订单状态为已开票→查看→电子发票下载(购标后7个工作日内可下载)

|     | 广东省机电设<br>Guangdong Machinery & Elect | 备招标<br>In Equipment | 中心有限公司<br>Tendering Center Guiltad      |                                                                                            |                     |      |                 | <b>1</b>                                 | 😂 欢迎您!广东  | の通出 |
|-----|---------------------------------------|---------------------|-----------------------------------------|--------------------------------------------------------------------------------------------|---------------------|------|-----------------|------------------------------------------|-----------|-----|
| F   | 基础管理                                  | ~                   | 主页 购标订单 🔀                               |                                                                                            |                     |      |                 |                                          |           |     |
|     | 基本信息管理                                | ~                   | 0000000000000001855                     | 招标文件,500; 电子开票 (项目收费)测试(0692-<br>176B03310147/03),招标文件,500; 电子开票 (项目收费)测试                  | 2017-10-17 14:29:03 | 何璇   | 1355555555      | 审批通过                                     | 查看        | ^   |
|     | 投标管理                                  | ~                   |                                         | (0692-176B03310147/04),招标文件,500; 电子开票 (项目收<br>费)测试(0692-176B03310147/05),招标文件,500; 邮递费,50; |                     |      |                 |                                          |           |     |
| 1   | 助项目                                   |                     | 0000000000000001851                     | 电子开票多标段(0692-172B03310146/01),招标文件,150;电子<br>开票多标段(0692-172B03310146/02),招标文件,150;邮递       | 2017-10-12 11:36:46 | 张三   | 13555555555     | 日开票                                      | 查看        |     |
| 9   | 中标项目查询                                |                     | 000000000000000000000000000000000000000 | 20,30;<br>中マエ亜剤やパクトロン 1750002010145/011 125-やがけ 150.                                       | 2017 10 11 10 20 21 | 24-  | 1255555555      | (1)(1)(1)(1)(1)(1)(1)(1)(1)(1)(1)(1)(1)( | **        |     |
| ż   | 設标邀请函确认                               |                     | 000000000000000000000000000000000000000 | CECARD+20005/0502-170805310143/01/3810(CH,130,                                             | 2017-10-11 10:30:21 | - 46 | 1355555555      | 1000000                                  | 三百        |     |
| 则   | 9标信息                                  |                     | 000000000000000000000000000000000000000 | CFCA30300000092-170005510142/01),2500040100;                                               | 2017-09-07 14:16:57 | 247  | 13353555555     | 中北6世以                                    | 三日        |     |
| R   | DIST M                                |                     | 000000000000000000000000000000000000000 | CFCA测试-0814(0692-176803310136/01),招彻又伴,200;                                                | 2017-08-23 16:06:45 | 510- | 1300000000      | 申加通过                                     | 登宿        |     |
| Î   |                                       |                     | 0000000000000001808                     | 广州微斯人招标代理合同(0692-176B03310138/01),招标文<br>件,1500;                                           | 2017-08-17 16:27:53 | 张三   | 12345678912     | 审批通过                                     | 查看        |     |
| - 1 | 间管理<br>戦/投诉管理                         |                     | 0000000000000001802                     | 广州徵斯人企业管理咨询公司招标项目(0692-<br>176B03310134/01),招标文件,500;                                      | 2017-08-01 11:27:58 | 张三   | 12345678912     | 审批通过                                     | 查看        |     |
| ÷   | 刊标大厅                                  |                     | 00000000000000001798                    | 广州徽斯人企业管理咨询公司招标项目(0692-<br>176B03310133/01),招标文件,500;                                      | 2017-07-28 14:37:36 | 李四   | 1234567893      | 审批通过                                     | 查看        |     |
| :   | 其他                                    | ~                   | 0000000000000001794                     | 广东蒸隆乳业科技有限公司立库托盘采购及其相关服务招标项目<br>(第二次)(0692-176803310131/01),招标文件,500;                      | 2017-07-27 16:07:37 | 张三   | 1355555555      | 审批通过                                     | 查看        |     |
|     | (())                                  |                     | 00000000000000001790                    | 货物测试(0692-176B03360126/01),招标文件,500;                                                       | 2017-07-26 21:06:02 | hex  | 15812803862     | 审批通过                                     | 查看        |     |
|     |                                       |                     |                                         |                                                                                            |                     | 何五日二 | 10 11 1107 2/11 |                                          | ** Tel 50 |     |

| - ر 🥘 | 东省机电设备招标中                         | 心有:            | × JTrac |                      |                     |       |         |                  |                                           |      |
|-------|-----------------------------------|----------------|---------|----------------------|---------------------|-------|---------|------------------|-------------------------------------------|------|
| 文件(   | F) 编辑(E) 查看                       | (V) 收          | 蔵夾(A) 工 | 具(T) 帮助(H)           |                     |       |         |                  |                                           |      |
| Ć     | 广东省机电话<br>Guangdong Machinery & B | Lank Equipment | 中心有限2   | 公司                   |                     |       |         |                  | 🕋 ಿ 欢迎悠!广                                 | 东山退出 |
| •     | 基础管理                              | ~              | 主页      | 购标订单 🗵 购标订单信息查       | 酒 🗵                 |       |         |                  |                                           |      |
| ٥     | 基本信息管理                            | ~              |         | 投标联系人主管领             | 导:                  |       |         | 职务:              |                                           | ^    |
| ۵     | 投标管理                              | ~              |         | 部                    | n:                  |       |         | 电话:              |                                           |      |
|       | 既的项目                              |                |         | 标段 (包) 编号            | 标段(包)名称             | 业务经办人 | 费用类型    | 金額               | 文件下载                                      |      |
|       | 中标项目查询                            |                |         | 0692-172B03310146/01 | 电子开票多标段一            | 谭湘莹   | 招标文件    | 150              | 若招标文件提供纸质,以纸质为准<br>不支持迅雷或QQ旋风等工具下载,请用IE下载 |      |
|       | 投标邀请函确认                           |                |         | 0692-172B03310146/02 | 电子开票多标段二            | 谭湘莹   | 招标文件    | 150              | 若招标文件提供纸质,以纸质为准<br>不支持迅雷或QQ旋风等工具下载,请用IE下载 |      |
|       | 购标信息.                             |                |         |                      |                     |       | 邮递费     | 50               |                                           | - 1  |
| »     | 购标订单                              |                |         | 金額合计(元               | ) : 350             |       |         | 付款方式: POS机       |                                           |      |
|       | 合同管理                              |                |         | 徽款                   | 人:张三                |       |         | 缴款日期: 2017-10-12 |                                           |      |
|       | 异议/投诉管理                           |                |         | 纳税人识别                | 号: 4321432143214321 | A     |         |                  |                                           |      |
|       | 开标大厅                              |                |         | 开票地址、电               | 话:                  |       | 开票开     | 户行及账号:           |                                           |      |
| =     | 其他                                | ~              |         | 备                    | 注:                  |       |         |                  |                                           |      |
|       | ()                                |                |         | 审批意                  | 见:                  |       |         |                  |                                           |      |
|       |                                   |                |         | 电子发票下                | 載: 电子发票             |       |         |                  |                                           |      |
|       |                                   |                |         | _                    |                     | I     | 导出购标登记表 |                  |                                           | ~    |
|       |                                   |                |         |                      |                     |       |         |                  |                                           |      |